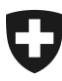

08.02.2022

# Benutzerhandbuch der Zollkundenverwaltung (ZKV)

# 10. Rolle ServiceAnbieter

# Inhaltsverzeichnis

| 1   | Rolle ServiceAnbieter                             | 2  |
|-----|---------------------------------------------------|----|
| 1.1 | Rolle beantragen                                  | 2  |
| 1.2 | Rolle bearbeiten (andere Kontaktperson auswählen) | 5  |
| 1.3 | Rolle deaktivieren                                | 7  |
| 1.4 | Rolle aktivieren                                  | 9  |
| 1.5 | Rolle löschen                                     | 11 |
| 2   | Kontakt                                           | 11 |

#### 1 Rolle ServiceAnbieter

Die Rolle "ServiceAnbieter" besteht für Anbieter von Verzollungssoftware. Anbieter von Verzollungssoftware müssen diese Rolle beantragen, um ein Kommunikationsdaten-Set besitzen und anderen Zollkunden zur Verfügung stellen zu können, ohne dass in der ZKV eine weitere Rolle (z.B. Basisrolle Fracht) beantragt werden muss.

Im Handbuch <u>6. Kommunikationsdaten und Zertifikat</u> finden Sie mehr zum Thema Kommunikationsdaten-Set verwalten .

# 1.1 Rolle beantragen

Um die Rolle "ServiceAnbieter" zu beantragen, müssen Sie in der Hauptnavigation den Punkt "Rollen" anklicken:

| Angemeidet als: Meyer Claude (CHE-4) | 51.907.160 / EZV Testuser 3) |                 | Deutsch (         | Français | Ralano |
|--------------------------------------|------------------------------|-----------------|-------------------|----------|--------|
|                                      |                              |                 |                   |          | Help 😢 |
| Zollkunden                           | Zollkunde - Übersicht        |                 |                   |          |        |
| Übersicht                            | UID:                         | CHE-451.907.160 |                   |          |        |
| Benutzer ZKV / Kontaktpersonen       | LID-Status                   | Althy           | UD-Erosozungen    |          |        |
| Deklaranten                          | Name des Unternehmens:       | E7V Teshiser 3  | ere er persenger. |          |        |
| Rollen                               | Strasse:                     | Monbiloustrasse | Hausnummer 40     | 0        |        |
| Kommunikationsdaten                  | Kanton:                      | BE              | 1000101101        |          |        |
| Abmelden                             | PLZ                          | 3011            |                   |          |        |
|                                      | Ort                          | Bern            |                   |          |        |

Sie werden weiter zur Rollen-Übersicht geführt, dort müssen Sie den Button "Neue Rolle beantragen" auswählen:

#### Rollen - Übersicht

H

| Bezeichnung | Status                |  |
|-------------|-----------------------|--|
|             | Neue Rolle beantragen |  |

Wenn die UID bereits über andere Rollen verfügt (Rolle Bezüger elektronischer Dokumente / Basisrolle Fracht), wird die Rolle "ServiceAnbieter" auf der nächsten Übersicht (Maske "Neue Rolle beantragen") nicht zur Auswahl gestellt. Damit die Rolle "ServiceAnbieter" beantragt werden kann, müssen sämtliche anderen Rollen zuerst entfernt werden. Kontaktieren Sie für die Rollenlöschung das <u>Service Desk BAZG.</u>

Sie haben auf der Maske "Rollen-Übersicht" den Button "Neue Rolle beantragen" angeklickt und gelangen weiter zur Übersicht der Rollen, welche für diese UID beantragt werden können. Wählen Sie die Rolle "ServiceAnbieter" aus:

| Angemeidet als: Meyer Claude (CHE-4 | 51.907.160 / EZV Testuser 3)                          | Deutsch   Français   Balano |
|-------------------------------------|-------------------------------------------------------|-----------------------------|
| Zollkunden                          | Neue Rolle beantragen                                 |                             |
| Übersicht                           | Wählen Sie die Rolle aus, die Sie beantragen möchten. |                             |
| Benutzer ZKV / Kontaktpersonen      |                                                       |                             |
| Deklaranten                         | Bezüger elektronischer Dokumente                      |                             |
| Rollen                              | Basisrolle Fracht                                     |                             |
| Kommunikationsdaten                 | 😨 ServiceAnbieter                                     |                             |
| Abmelden                            |                                                       |                             |

Die ZKV prüft, ob für diese UID bereits Kommunikationsdaten erfasst wurden, sind noch keine vorhanden, wird dies mit einer Hinweismeldung angezeigt:

| 0 | Die Rollen können benutzt werden, sobald Kommunikationsdaten erfasst wurden oder die UID einem bestehenden |
|---|----------------------------------------------------------------------------------------------------|
| • | Kommunikationsdaten-Set zugewiesen ist.                                                                    |

Sie können die Kommunikationsdaten vor oder nach der Rollenbeantragung erfassen.

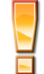

Im Handbuch <u>6. Kommunikationsdaten und Zertifikat</u> finden Sie mehr zum Thema Kommunikationsdaten-Set erfassen und Zertifikat beantragen.

Sie haben die Rollenauswahl "ServiceAnbieter" getroffen und befinden sich nun auf der Maske "Rolle ServiceAnbieter beantragen":

| Angemeidet als: Meyer Claude (CHE-4 | 51.907.160 / EZV Testuser | 3)                                                          | Deutsc                        | h   Français   Italiano |
|-------------------------------------|---------------------------|-------------------------------------------------------------|-------------------------------|-------------------------|
| Zollkunden                          | Rolle ServiceAr           | bieter beantragen                                           |                               |                         |
| Übersicht                           | Ergänzen Sie die folg     | enden Felder bei Bedarf.                                    |                               |                         |
| Benutzer ZKV / Kontaktpersonen      | Die Rolle Sená            | reënbieter ist für enbieter von Zollsoftware nedacht. Sie i | rönnen keine andere Rolle neb | en der Rolle            |
| Deklaranten                         | ServiceAnbieter           | haben.                                                      |                               |                         |
| Rollen                              |                           |                                                             |                               |                         |
| Kommunikationsdaten                 | Kontaktperson:            | * Meyer Claude   claude@meyer.ch                            |                               | Personenauswahl         |
| Abmelden                            |                           |                                                             | Bestätigen                    | Abbrechen               |

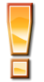

Die ZKV zeigt eine Hinweismeldung an, dass wenn die Rolle "ServiceAnbieter" vorhanden ist, keine weiteren Rollen mehr beantragt werden können. Wird die Rolle "ServiceAnbieter" später nicht mehr benötigt und soll entfernt werden, muss dazu das <u>Service Desk BAZG</u> kontaktiert werden.

Als Kontaktperson wird automatisch der 1. Benutzer ZKV der UID für diese Rolle eingesetzt. Um eine andere Person als Kontaktperson für diese Rolle zu bestimmen, drücken Sie den

Button "Personenauswahl" und gelangen weiter zur Auswahlliste. Hier können Sie eine Person, welche bei Ihrer UID als Benutzer ZKV / Kontaktperson vorhanden ist, auswählen. Die Personen der Auswahlliste wurden vorgängig bei den Personendaten erfasst (s. Handbuch <u>5. Personendaten verwalten</u>).

Die Kontaktperson zur Rolle "ServiceAnbieter" dient als Kontakt für Fragen zu dieser Rolle durch das Bundesamt für Zoll und Grenzsicherheit BAZG. Zudem wird diese Person gewisse Informationsmails betreffend Deaktivieren / Aktivieren der Rolle erhalten (s. <u>Pkt. 1.3</u>/ <u>Pkt. 1.4</u>).

Nach Auswahl der gewünschten Kontaktperson, kann die Rolle beantragt werden. Sie müssen dazu den Button "Bestätigen" drücken. Wenn Sie die Aktion abbrechen, gelangen Sie wieder zurück zur Maske "Neue Rolle beantragen".

Nach dem Bestätigen der Rolle "ServiceAnbieter" wird Ihnen die Übersicht "Rollen-Detailangaben" angezeigt:

| Angemeldet als: Meyer Claude (CHE-46 | 1.907.160 / EZV Testuser 3) Deutsch   Français   Italiano                                                         |
|--------------------------------------|----------------------------------------------------------------------------------------------------|
| Zollkunden                           | Rollen - Detailangaben                                                                                            |
| Übersicht                            |                                                                                                    |
| Benutzer ZKV / Kontaktpersonen       | Die Rolle ServiceAnbieter wird nicht automatisch genenmigt, die Bewilligung erfolgt durch das Service Center 2KV. |
| Deklaranten                          |                                                                                                    |
| lollen                               | Zolkundenverwaltung                                                                                               |
| Communikationsdaten                  | Kontall, I Restriktes                                                                                             |
| Abmelden                             |                                                                                                    |

Bei der Rolle "ServiceAnbieter" handelt es sich um eine Rolle, welche das BAZG bewilligen muss. Bei Unklarheiten, oder bei einer Ablehnung des Rollenantrages, wird das BAZG die Kontaktperson der Rolle benachrichtigen.

Nach der Genehmigung durch das BAZG ändert der Status der Rolle:

| Angemeidet als: Meyer Claude (CHE-4) | 51.907.160 / EZV Testuser 3)         |                                                                                                    | Deutsch į Français į Raliano |
|--------------------------------------|--------------------------------------|----------------------------------------------------------------------------------------------------|------------------------------|
| Zollkunden                           | Rollen - Übersicht                   |                                                                                                    |                              |
| Übersicht                            | O die biteren beine enders Dalle aut | un der Belle Service lebister berechnere                                                                                                    |                              |
| Benutzer ZKV / Kontaktpersonen       | Sie konnen keine andere Rolle nec    | en der Rotte ServiceAnbieser beantragen.                                                                                                    |                              |
| Deklaranten                          | (Providence)                         | and the second second se |                              |
| Rollen                               | Bezeichnung                          | Status                                                                                                    |                              |
| Kommunikationsdaten                  | DETRUCTION                           | Antisyleting Revenuely                                                                                                    |                              |
| Abmelden                             |                                      |                                                                                                    |                              |

Sobald das BAZG die Rolle genehmigt hat, ist der Status "Aktivierung genehmigt" in der Rollen-Übersicht vorhanden. D.h. die Rolle kann nun verwendet werden.

Ĭ

Sobald die Frachtsysteme (e-dec / NCTS) die Daten zur UID / Rolle erhalten haben (die Datenübertragung zu den Frachtsystemen wird alle 3 Std vorgenommen), wechselt der Status der Rolle von "Aktivierung genehmigt" zu "aktiv". Dies hat jedoch keinen Einfluss zu Ihrer Verwendung der Rolle.

# 1.2 Rolle bearbeiten (andere Kontaktperson auswählen)

Über den Menüpunkt Rollen gelangen Sie zur Rolle "ServiceAnbieter":

| Angemeidet als: Meyer Claude (CHE-4 | 51.907.160 / EZV Testuser 3)      |                                          | Deutsch   Français   Baliano |
|-------------------------------------|-----------------------------------|------------------------------------------|------------------------------|
| Zolikunden                          | Rollen - Übersicht                |                                          |                              |
| Übersicht                           | 0.0.0                             |                                          |                              |
| Benutzer ZKV / Kontaktpersonen      | Sie konnen keine andere Rolle neb | en der Rolle ServiceAnbieter beantragen. |                              |
| Deklaranten                         | Dessistance                       | Chathan                                  |                              |
| Rollen                              | Cereica Labiater                  | status                                   |                              |
| Kommunikationsdaten                 | De la contra                      | and a                                    |                              |
| Abmelden                            |                                   |                                          |                              |

Mit dem Pfeilbutton 🖻 neben der Rollenbezeichnung werden Sie zur Maske "Rollen-Detailangaben" weitergeleitet:

| 151.907.160 / EZV Testuser | 3)                                        |                                                                                                    | Deutsch                                                                                                    | Français   Italian                                                                                                    |
|----------------------------|-------------------------------------------|----------------------------------------------------------------------------------------------------|----------------------------------------------------------------------------------------------------|----------------------------------------------------------------------------------------------------|
| Rollen - Detailan          | gaben                                     |                                                                                                    |                                                                                                    |                                                                                                    |
|                            |                                           |                                                                                                    |                                                                                                    |                                                                                                    |
| Bezeichnung:               | ServiceAnbieter                           |                                                                                                    |                                                                                                    |                                                                                                    |
| Status:                    | aktiv                                     |                                                                                                    |                                                                                                    |                                                                                                    |
| Kontaktperson:             | Brunner Margrit   margrit@brunner.ch      |                                                                                                    |                                                                                                    |                                                                                                    |
|                            |                                           | Deaktivieren                                                                                                    | Bearbeiten                                                                                                    | Abbrechen                                                                                                    |
|                            |                                           |                                                                                                    |                                                                                                    | and the second second s |
|                            | Bezeichnung:<br>Status:<br>Kontaitperson: | IS1.907.160 / EZV Testuser 3)<br>Rollen - Detailangaben<br>Bezeichnung: ServiceAnbieter<br>Status: aitiv<br>Kontaktperson: Brunner Margrit   margrit@brunner.ch | Id1.907.160 / EZV Testuser 3)  Rollen - Detailangaben  Bezeichnung: ServiceAnbieter Status: aitfiv Kontaktperson: Brunner Margrit   margrit@brunner.ch    Deaktivieren | Id1.907.160 / EZV Testuser 3) Deutsch<br>Rollen - Detailangaben<br>Bezeichnung: ServiceAnbieter<br>Status: aidiv<br>Kontaktperson: Brunner Margrit   margrit@brunner.ch  <br>Deaktivieren Bearbeiten                                                                                                    |

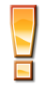

Die Rolle kann nur bearbeitet werden, wenn sie sich im Status "aktiv" befindet. In allen anderen Status (deaktiviert, in Arbeit Zoll, Aktivierung genehmigt, etc.) ist keine Bearbeitung möglich.

Klicken Sie auf den Button "Bearbeiten".

Sie gelangen nun zur Maske "ServiceAnbieter bearbeiten".

| Angemeidet als: Meyer Claude (CHE-45 | 1.907.160 / EZV Testuser 3                   | )                                        | Deutsch    | h   Français   Italiano |
|--------------------------------------|----------------------------------------------|------------------------------------------|------------|-------------------------|
| Zollkunden                           | ServiceAnbieter                              | bearbeiten                               |            |                         |
| Übersicht                            | Status:                                      | aktiv                                    |            |                         |
| Benutzer ZKV / Kontaktpersonen       | Kontaktperson:                               | * Bounner Marorit I marorit@bounner.ch I |            | Personenauswahl         |
| Deklaranten                          |                                              | organier margin ( margin Brogen er or (  | Pastations | Abbrechen               |
| Rollen                               |                                              |                                          | Destaugen  | Abbrechen               |
| Kommunikationsdaten                  |                                              |                                          |            |                         |
| Abmelden                             | Zolkundenverwaltung<br>Kontakt   Rechtliches |                                          |            |                         |

Um eine andere Person als Kontaktperson für diese Rolle zu bestimmen, drücken Sie den Button "Personenauswahl" und gelangen weiter zur Auswahlliste. Hier können Sie eine Person, welche bei Ihrer UID als Benutzer ZKV / Kontaktperson vorhanden ist, auswählen. Die Personen der Auswahlliste wurden vorgängig bei den Personendaten erfasst (s. Handbuch <u>5. Personendaten verwalten</u>).

Nach Auswahl der Kontaktperson bestätigen Sie die Angaben mittels Button "Bestätigen", Sie gelangen weiter zur Ansicht "Rollen-Detailangaben:

| Zolikunden                     | Rollen - Detailan | gaben                              |            |                         |
|--------------------------------|-------------------|------------------------------------|------------|-------------------------|
| Übersicht                      |                   |                                    |            |                         |
| Benutzer ZKV / Kontaktpersonen | Bezeichnung:      | ServiceAnbieter                    |            |                         |
| Deklaranten                    | Status:           | aktiv mit Änderung                 |            |                         |
| Rollen                         | Kontaktperson:    | Keller Melanie   melanie@keller.ch |            |                         |
| Kommunikationsdaten            |                   |                                    | Bearbeiten | Abbrechen               |
| Abmelden                       |                   |                                    |            | - HILLINGSON CONTRACTOR |

Die Rolle befindet sich nun im Status "aktiv mit Änderung", dies hat jedoch keine weiteren Auswirkungen auf Ihre Handhabung mit der Rolle.

Sobald die Änderung an alle Frachtsysteme (e-dec / NCTS) weitergegeben wurde, wechselt die Rolle wieder in den Status "aktiv".

# 1.3 Rolle deaktivieren

Sie haben die Möglichkeit die Rolle zu deaktivieren, wenn Sie diese nicht mehr benötigen. Eine deaktivierte Rolle kann zu einem späteren Zeitpunkt wieder aktiviert werden (s. <u>Pkt. 1.4</u> <u>Rolle aktivieren</u>). Beide Funktionen (deaktivieren / aktivieren) müssen durch das Service Center ZKV genehmigt werden.

| 1 |   |
|---|---|
|   |   |
|   |   |
|   | 1 |
|   | - |

Auch wenn die Rolle "Service Anbieter" deaktiviert ist, kann für die betreffende UID keine andere Rolle beantragt werden, hierzu ist eine Löschung der Rolle notwendig. Für die Löschung der Rolle kontaktieren Sie das <u>Service Desk BAZG</u>.

Über den Menüpunkt Rollen gelangen Sie zur Rolle "ServiceAnbieter":

|                                |                                    |                                          | the first of the second second s |
|--------------------------------|------------------------------------|------------------------------------------|----------------------------------------------------------------------------------------------------|
|                                |                                    |                                          | Heip 🐓                                                                                                    |
| Zollkunden R                   | ollen - Übersicht                  |                                          |                                                                                                    |
| Übersicht                      | O la bienes beine enders Delle och | en des Dalle Controlabilites beschanze   |                                                                                                    |
| Benutzer ZKV / Kontaktpersonen | Sie konnen keine andere Kolle neb  | en der Rolle ServiceAnbieter beantragen. |                                                                                                    |
| Deklaraniko                    | Bezeichnung                        | Status                                   |                                                                                                    |
| Rollen                         | ServiceAnbieter                    | althy                                    | [                                                                                                    |
| Kommunikationsdaten            |                                    |                                          |                                                                                                    |

Mit dem Pfeilbutton en heben der Rollenbezeichnung werden Sie zur Maske "Rollen - Detailangaben" weitergeleitet:

| Angemeldet als: Meier Astrid (CHE-45 | 1.907.160 / EZV Testuser 3 | 1                                 |              | Deutsch    | Français   Italiano |
|--------------------------------------|----------------------------|-----------------------------------|--------------|------------|---------------------|
|                                      |                            |                                   |              |            | Help 🐓              |
| Zollkunden                           | Rollen - Detailan          | gaben                             |              |            |                     |
| Übersicht                            |                            |                                   |              |            |                     |
| Benutzer ZKV / Kontaktpersonen       | Bezeichnung:               | ServiceAnbieter                   |              |            |                     |
| Deklaranten                          | Status:                    | aktiv                             |              |            |                     |
| Rollen                               | Kontaktperson:             | Müller Andrea   andrea@mueller.ch |              |            |                     |
| Kommunikationsdaten                  |                            |                                   | Deaktivieren | Bearbeiten | Abbrechen           |
| Abmelden                             |                            |                                   |              |            |                     |

Klicken Sie auf den Button "Deaktivieren".

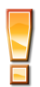

Die Rolle kann nur deaktiviert werden, wenn sie sich im Status "aktiv" oder "aktiv mit Änderung" befindet. In allen anderen Status (deaktiviert, in Arbeit Zoll, Aktivierung genehmigt, etc.) ist keine Deaktivierung möglich. Sie gelangen nun zur Maske "Rolle ServiceAnbieter deaktivieren".

| Angemeldet als: Meier Astrid (CHE-45 | 1.907.160 / EZV Testuser 3)                       |                                                                  |                                | Deutsch             | Français   Ballano |
|--------------------------------------|---------------------------------------------------|------------------------------------------------------------------|--------------------------------|---------------------|--------------------|
|                                      |                                                   |                                                                  |                                |                     | Help 😫             |
| Zollkunden                           | Rolle ServiceAnbiet                               | ter deaktivieren                                                 |                                |                     |                    |
| Übersicht                            | Bitte geben Sie an, ab wann                       | n die Rolle deaktiviert werden soll.                             |                                |                     |                    |
| Benutzer ZKV / Kontaktpersonen       |                                                   |                                                                  |                                |                     |                    |
| Deklaranten                          | Ihr Antrag wird nicht a                           | utomatisch bewilligt.                                            |                                |                     |                    |
| Rollen                               | Falls Ihr Antrag nicht i<br>(Kontaktformular oder | innert der gewünschten Frist erledig<br>r Tel. +41.58.462.60.00) | t ist, melden Sie sich bitte b | eim Service Desk BA | ZG                 |
| Kommunikationsdaten                  |                                                   |                                                                  |                                |                     |                    |
| Abmelden                             |                                                   |                                                                  |                                |                     |                    |
|                                      | Bezeichnung:                                      | ServiceAnbieter                                                  |                                |                     |                    |
|                                      | Status:                                           | Altev                                                            |                                |                     |                    |
|                                      | Deaktivierung gültig ab:                          |                                                                  | 0                              |                     |                    |
|                                      |                                                   |                                                                  |                                | Deaktivieren        | Abbrechen          |

Im Feld "Deaktivierung gültig ab" müssen Sie angeben, ab wann die Deaktivierung gültig sein soll (Datumauswahl in der Vergangenheit nicht möglich). Mittels Klick auf den Button

ird ein Kalender für die Datumauswahl geöffnet.

Nachdem Sie das Datum ausgewählt haben, betätigen Sie den Button "Deaktivieren", der Antrag wird somit gespeichert.

Nach der Speicherung der Deaktivierung gelangen Sie zur Ansicht "Rollen-Detailangaben":

| Angemeldet als: Meier Astrid (CHE-451.907.160 / EZV Testuser 3) |                          | Deutsch   Français   Kaliano      |           |
|-----------------------------------------------------------------|--------------------------|-----------------------------------|-----------|
|                                                                 |                          |                                   | Help 💔    |
| Zollkunden                                                      | Rollen - Detailangat     | ben                               |           |
| Übersicht                                                       |                          |                                   |           |
| Benutzer ZKV / Kontaktpersonen                                  | Bezeichnung:             | ServiceAnbieter                   |           |
| Deklaranten                                                     | Status:                  | In Arbeit Zoll                    |           |
| Rollen                                                          | Deaktivierung gültig ab: | 18.06.2014                        |           |
| Kommunikationsdaten                                             | Kontaktperson:           | Müller Andrea   andrea@mueller.ch |           |
| Abmelden                                                        |                          |                                   | Abbrechen |

Die Rolle befindet sich nun im Status "In Arbeit Zoll", d.h. die Rolle kann nicht mehr bearbeitet werden, bis der Antrag um Deaktivierung vom Service Desk BAZG angenommen oder abgelehnt wurde.

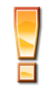

Bei den Rollen-Detailangaben wird nur das Datum "Deaktivierung gültig ab" angezeigt, wenn es sich um eine Deaktivierung in der Zukunft handelt. Wurde "Heute" ausgewählt, wird das Datum nicht angezeigt.

#### ⇒ Deaktivierungsantrag wird durch BAZG angenommen:

Wenn das BAZG den Deaktivierungsantrag bestätigt, wechselt der Status der Rolle auf "Deaktivierung genehmigt". Die Rolle bleibt so lange in diesem Status bis das gewünschte Deaktivierungsdatums eingetroffen ist (Feld "Deaktivierung gültig ab").

#### Rollen - Detailangaben

| Bezeichnung:             | ServiceAnbieter                   |
|--------------------------|-----------------------------------|
| Status:                  | Deaktivierung genehmigt           |
| Deaktivierung gültig ab: | 18.06.2014                        |
| Kontaktperson:           | Müller Andrea   andrea@mueller.ch |
|                          |                                   |

Abbrechen

# ⇒ Deaktivierungsantrag wird durch BAZG abgelehnt:

Lehnt das BAZG den Deaktivierungsantrag ab, erhält die Kontaktperson der Rolle "ServiceAnbieter" umgehend eine Benachrichtigung per Mail.

Der Status der Rolle wechselt wieder zurück auf "aktiv".

#### 1.4 Rolle aktivieren

Sie haben die Möglichkeit die Rolle zu aktivieren, wenn sich diese im Status "deaktiviert" befindet (s. <u>Pkt. 1.5 Rolle deaktivieren</u>) und nun wieder benötigt wird. Das Aktivieren muss durch das Service Center ZKV genehmigt werden.

Über den Menüpunkt Rollen gelangen Sie zur Rolle "ServiceAnbieter":

| Angemeidet als. Meier Astrid (CRC-20 | 1.995.007 (EZV Testuser 9)                                                                                                    |                                         | Help M |
|--------------------------------------|----------------------------------------------------------------------------------------------------|-----------------------------------------|--------|
| Zollkunden                           | Rollen - Übersicht                                                                                                    |                                         |        |
| Übersicht                            | O Sie können keine andere Polle nei                                                                                                    | han der Dolle Centralphieter besofragen |        |
| Benutzer ZKV / Kontaktpersonen       | Sie konnen keine andere Kone net                                                                                                    | der Kolle Service-Indieter bealluragen. |        |
| Deklaranten                          | Rezeichauna                                                                                                    | Status                                  | 1      |
| Rollen                               | ServiceAnbieter                                                                                                    | deaktiviert                             | 5      |
| Kommunikationsdaten                  | And the second design of the second second s |                                         |        |

Mit dem Pfeilbutton neben der Rollenbezeichnung werden Sie zur Maske "Rollen - Detailangaben" weitergeleitet:

| Angemeidet als. Meier Astrid (CHE-287.995.887 / EZV Testuser 9) |                   | Deutsch                           | Français   Italiano |           |
|-----------------------------------------------------------------|-------------------|-----------------------------------|---------------------|-----------|
|                                                                 |                   |                                   |                     | Help 🐕    |
| Zollkunden                                                      | Rollen - Detailan | gaben                             |                     |           |
| Übersicht                                                       |                   |                                   |                     |           |
| Benutzer ZKV / Kontaktpersonen                                  | Bezeichnung:      | ServiceAnbieter                   |                     |           |
| Deklaranten                                                     | Status:           | deaktivlert                       |                     |           |
| Rollen                                                          | Kontaktperson:    | Müller Andrea   andrea@mueller.ch |                     |           |
| Kommunikationsdaten                                             |                   |                                   | Aktivieren          | Abbrechen |
| Abmelden                                                        |                   |                                   |                     |           |

Klicken Sie auf den Button "Aktivieren".

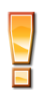

Die Rolle kann nur aktiviert werden, wenn sie sich im Status "deaktiviert" befindet. In allen anderen Status (in Arbeit Zoll, Deaktivierung genehmigt, etc.) ist keine Aktivierung möglich.

Sie gelangen nun zur Maske "Rolle ServiceAnbieter aktivieren".

| Angemeldet als: Meier Astrid (CHE-2) | 87.995.887 / EZV Testuser 9)      |                                     |                                  | Deutsch          | Français   Italiano |
|--------------------------------------|-----------------------------------|-------------------------------------|----------------------------------|------------------|---------------------|
|                                      |                                   |                                     |                                  |                  | Help 🤡              |
| Zollkunden                           | Rolle ServiceAnbie                | eter aktivieren                     |                                  |                  |                     |
| Übersicht                            | Bitte geben Sie an, ab wa         | nn die Rolle aktiviert werden soll. |                                  |                  |                     |
| Benutzer ZKV / Kontaktpersonen       |                                   |                                     |                                  |                  |                     |
| Deklaranten                          | Ihr Antrag wird nicht             | automatisch bewilligt.              | at maldan Ria sish hitta haim S  | Populas Deak BAZ | 0                   |
| Rollen                               | (Kontaktformular od               | er Tel. +41 58 462 60 00).          | st, merden die sich bille beim d | Service Desk BAZ | 6                   |
| Kommunikationsdaten                  | 2                                 |                                     |                                  |                  |                     |
| Abmelden                             |                                   |                                     |                                  |                  |                     |
|                                      | Bezeichnung:                      | ServiceAnbieter                     |                                  |                  |                     |
|                                      |                                   |                                     |                                  |                  |                     |
|                                      | Status:                           | Deaktiviert                         |                                  |                  |                     |
|                                      | Status:<br>Aktivierung gültig ab: | Deaktiviert                         | 0                                |                  |                     |

Im Feld "Aktivierung gültig ab" müssen Sie angeben, ab wann die Aktivierung gültig sein soll

(Datumauswahl in der Vergangenheit nicht möglich). Mittels Klick auf den Button 🔟 wird ein Kalender für die Datumauswahl geöffnet.

Nachdem Sie das Datum ausgewählt haben, betätigen Sie den Button "Aktivieren", der Antrag wird somit gespeichert.

Nach der Speicherung der Aktivierung gelangen Sie zur Ansicht "Rollen-Detailangaben":

| Angemeldet als: Meier Astrid (CHE-287.995.887 / EZV Testuser 9) |                        | Deutsch   Français   Italiano       |           |
|-----------------------------------------------------------------|------------------------|-------------------------------------|-----------|
|                                                                 |                        |                                     | Help 😾    |
| Zollkunden                                                      | Rollen - Detailanga    | aben                                |           |
| Übersicht                                                       |                        |                                     |           |
| Benutzer ZKV / Kontaktpersonen                                  | Bezeichnung:           | ServiceAnbieter                     |           |
| Deklaranten                                                     | Status:                | In Arbeit Zoll                      |           |
| Rollen                                                          | Aktivierung gültig ab: | 18.05.2014                          |           |
| Kommunikationsdaten                                             | Kontaktperson:         | Müller Andrea i andrea@mueller.ch i |           |
| Abmelden                                                        |                        |                                     | Abbrechen |

Die Rolle befindet sich nun im Status "In Arbeit Zoll", d.h. die Rolle kann noch nicht verwendet werden, bis der Antrag um Aktivierung vom BAZG angenommen und der Zeitpunkt der Aktivierung (Aktivierung gültig ab) eingetreten ist.

Bei den Rollen-Detailangaben wird nur das Datum "Aktivierung gültig ab" angezeigt, wenn es sich um eine Aktivierung in der Zukunft handelt. Wurde "Heute" ausgewählt, wird das Datum nicht angezeigt.

#### ⇒ Aktivierungsantrag wird durch BAZG angenommen:

Wenn das BAZG den Aktivierungsantrag bestätigt, wechselt der Status der Rolle auf "Aktivierung genehmigt". Die Rolle bleibt so lange in diesem Status bis das gewünschte Aktivierungsdatums eingetroffen ist (Feld "Aktivierung gültig ab").

#### Rollen - Detailangaben

| Bezeichnung:           | ServiceAnbieter                   |           |
|------------------------|-----------------------------------|-----------|
| Status:                | Aktivierung genehmigt             |           |
| Aktivierung gültig ab: | 18.06.2014                        |           |
| Kontaktperson:         | Müller Andrea   andrea@mueller.ch |           |
|                        |                                   | Abbrechen |
|                        |                                   |           |

# ⇒ Aktivierungsantrag wird durch BAZG abgelehnt:

Lehnt das BAZG den Aktivierungsantrag ab, erhält die Kontaktperson der Rolle "ServiceAnbieter" umgehend eine Benachrichtigung per Mail.

Der Status der Rolle wechselt wieder zurück auf "deaktiviert".

# 1.5 Rolle löschen

Sollte es notwendig sein, die Rolle "Service Anbieter" zu löschen, kann das <u>Service Desk</u> <u>BAZG</u> kontaktiert werden um die Löschung vorzunehmen.

# 2 Kontakt

Bei Fragen zur Anwendung Zollkundenverwaltung:

Service Desk BAZG

www.servicedesk.bazg.admin.ch

www.bazg.admin.ch